### Guide d'utilisation :

### Saisie ASSR dans Sconet <Accès Base Elèves>

# SAISIE EN MASSE

# Cliquez sur « Saisie de diplômes ou certification » :

| estigener<br>spörter                                                                                                    | Saisie en mass                                                   | e > Diplômes et ce                                                           | ertifications                                                | S                                                                        | ScoNet BEE (Année | 2007-2008 |
|----------------------------------------------------------------------------------------------------|------------------------------------------------------------------|------------------------------------------------------------------------------|--------------------------------------------------------------|--------------------------------------------------------------------------|-------------------|-----------|
| Accueil Aide                                                                                                    | Guide Edition                                                    | Quoi de neuf Info                                                            | ormations pratiques                                          | atout Sconet                                                             |                   | Quitte    |
| Affectations                                                                                                    | ôme / certification 🐱                                            |                                                                              |                                                              |                                                                          |                   |           |
| Saisie en masse<br>> Motif de sortie<br>> Saisie de diplômes<br>ou certifications                                                              | isis seront enregistrés dans<br>* Année d'obtent<br>2007         | tous les établissements où le<br>tion * Diplôme/Attestation                  | es élèves sont retrouvés<br>n <sup>a</sup>                   | ( recherche par INE )<br><sup>*</sup> Spécialité<br>ITE ROUTIERE 1ER NIV | Mention           |           |
| Saisie en masse<br>> Motif de sortie<br>> Saisie de diplômes<br>ou certifications<br>> Saisie rapide des<br>options<br>Exploitation            | isis seront enregistrés dans l<br>* Année d'obtent<br>2007       | tous les établissements où l<br>tion * Diplôme/Attestatior<br>ATT SECUR<br>2 | es élèves sont retrouvés<br>n a<br>ATT SCO SECUR             | ( recherche par INE )<br><sup>*</sup> Spécialité<br>ITE ROUTIERE 1ER NIV | Mention           |           |
| Saisie en masse<br>> Motif de sortie<br>> Saisie de diplômes<br>ou certifications<br>> Saisie rapide des<br>options<br>Exploitation<br>Jaisons | isis seront enregistrés dans l<br>* Année d'obtent<br>2007<br>() | tous les établissements où l<br>tion * Diplôme/Attestatior<br>ATT SECUR V    | es élèves sont retrouvés<br>n<br>ATT SCO SECUR<br>C<br>Suite | ( recherche par INE )<br><sup>®</sup> Spécialité<br>ITE ROUTIERE 1ER NIV | Mention           |           |

- Choisir l'attestation « ATT SECUR »
- 3 Choisir la spécialité désirée : « ATT SCO SECURITE ROUTIERE 1ER NIV », ...
- ④ Ne pas saisir de mention

### Choisir un Mode de sélection :

#### COLLEGE JULES FERRY - [0950019E] ERMONT cedex

| Real Real Real Real Real Real Real Real                                                                                                | istère<br>cation<br>analo<br>empt<br>Éritere                            | Sai                                        | sie en ma  | sse > Diplômes      | s et certifications > Sé | élection élèves | ScoNet BEE (Année | 2007-2008)     |
|----------------------------------------------------------------------------------------------------|-------------------------------------------------------------------------|--------------------------------------------|------------|---------------------|--------------------------|-----------------|-------------------|----------------|
| Accueil                                                                                                    | Aide                                                                    | Guide                                      | Edition    | <u>Quoi de neuf</u> | Informations pratiques   | atout Sconet    |                   | Quitter        |
| Fiches élèves<br>Affectations<br>divisions/groupes<br>Saisie en masse<br>i> Motif de sortie<br>Saisie de diplômes<br>ou certifications | Saisie<br>Sélectio<br>Mode de séle<br>Par MEF<br>Par DIVIS<br>Par MEF a | d'un diple<br>n élèves v<br>ection<br>SION | ôme ou d'u | ine certification   | i pour un ensemble d'él  | lèves           |                   |                |
| options<br>Exploitation                                                                                                    |                                                                         |                                            |            |                     | Suite Re                 | tour            |                   |                |
|                                                                                                    |                                                                         |                                            |            |                     |                          |                 |                   | Haut de page ^ |

Une fois que le mode de sélection est choisi, vous verrez apparaître l'écran suivant :

| COLLEGE JULES                                                                                                    | FERRY - [0950                                                                                                 | 0019E] ERM                                                                                                    | 10NT cedex                                                                                                    | :                                                                                                    |                                                                                                    |                                                              |                                                                                                    |                                                                                     |                                                                                                    |
|----------------------------------------------------------------------------------------------------|----------------------------------------------------------------------------------------------------|----------------------------------------------------------------------------------------------------|----------------------------------------------------------------------------------------------------|----------------------------------------------------------------------------------------------------|----------------------------------------------------------------------------------------------------|--------------------------------------------------------------|----------------------------------------------------------------------------------------------------|-------------------------------------------------------------------------------------|----------------------------------------------------------------------------------------------------|
|                                                                                                    |                                                                                                    | Sais                                                                                                    | sie en mas                                                                                                    | sse > Diplômes                                                                                                    | s et certifications > S                                                                                                    | élection élève                                               | ScoNe<br>s par div                                                                                               | t BEE (Anné<br>ision                                                                | e 2007-2008)                                                                                          |
| Accueil                                                                                                    | Aide                                                                                                    | Guide                                                                                                    | Edition                                                                                                    | Quoi de neuf                                                                                                    | Informations pratiques                                                                                                    | atout Sconet                                                 |                                                                                                    |                                                                                     | Quitter                                                                                               |
| Fiches élèves                                                                                                    | Saisie                                                                                                    | d'un diplô                                                                                                    | òme ou d'u                                                                                                    | ne certification                                                                                                    | i pour un ensemble d'é                                                                                                    | élèves                                                       |                                                                                                    |                                                                                     | 1                                                                                                    |
| Affectations<br>divisions/groupes                                                                                                    | Sélection de                                                                                                  | s élèves par                                                                                                    | DIVISION.                                                                                                    |                                                                                                    |                                                                                                    |                                                              |                                                                                                    |                                                                                     |                                                                                                    |
| Motif de sortie     Saisie de diplômes                                                                                                    |                                                                                                    |                                                                                                    |                                                                                                    |                                                                                                    |                                                                                                    |                                                              |                                                                                                    |                                                                                     |                                                                                                    |
| Saisie rapide des                                                                                                    | Selectio                                                                                                    | ns comple                                                                                                    | mentaires                                                                                                    | v<br>entaires                                                                                                    |                                                                                                    |                                                              | Critères                                                                                                    | de sélection                                                                        |                                                                                                    |
| options                                                                                                    | 301                                                                                                    |                                                                                                    |                                                                                                    |                                                                                                    |                                                                                                    | 302                                                          |                                                                                                    |                                                                                     |                                                                                                    |
| Liaisons                                                                                                    | 303<br>305<br>306<br>307<br>308                                                                               |                                                                                                    | 1                                                                                                    |                                                                                                    | Ajouter >> </td <td>304</td> <td></td> <td></td> <td></td>                                                                                                    | 304                                                          |                                                                                                    |                                                                                     |                                                                                                    |
|                                                                                                    |                                                                                                    |                                                                                                    |                                                                                                    | Ē                                                                                                    | Suite                                                                                                    | Retour                                                       |                                                                                                    |                                                                                     |                                                                                                    |
|                                                                                                    |                                                                                                    |                                                                                                    |                                                                                                    |                                                                                                    |                                                                                                    |                                                              |                                                                                                    |                                                                                     |                                                                                                    |
|                                                                                                    |                                                                                                    |                                                                                                    |                                                                                                    |                                                                                                    |                                                                                                    |                                                              |                                                                                                    | V07.7.0.5                                                                           | i Haut de page ^                                                                                      |
| <ol> <li>Sél</li> </ol>                                                                                                    | lectionner                                                                                                    | la divisio                                                                                                    | on ou le M                                                                                                    | MEF désiré                                                                                                    |                                                                                                    |                                                              |                                                                                                    |                                                                                     |                                                                                                    |
|                                                                                                    | suito Cliau                                                                                                   | or sur A                                                                                                    | ioutor (o                                                                                                    | u Enlovor si h                                                                                                    | osoin)                                                                                                    |                                                              |                                                                                                    |                                                                                     |                                                                                                    |
|                                                                                                    | Suite Oliqu                                                                                                   |                                                                                                    | jource (or                                                                                                    |                                                                                                    |                                                                                                    |                                                              |                                                                                                    |                                                                                     |                                                                                                    |
|                                                                                                    |                                                                                                    |                                                                                                    |                                                                                                    |                                                                                                    |                                                                                                    |                                                              |                                                                                                    |                                                                                     |                                                                                                    |
|                                                                                                    |                                                                                                    |                                                                                                    |                                                                                                    |                                                                                                    |                                                                                                    |                                                              |                                                                                                    |                                                                                     |                                                                                                    |
|                                                                                                    |                                                                                                    |                                                                                                    | Séle                                                                                                    | ctionner / dés                                                                                                    | sélectionner tous le                                                                                                    | s élèves                                                     |                                                                                                    |                                                                                     |                                                                                                    |
|                                                                                                    |                                                                                                    |                                                                                                    | Séle                                                                                                    | ctionner / dés                                                                                                    | sélectionner tous le                                                                                                    | es élèves                                                    |                                                                                                    |                                                                                     |                                                                                                    |
|                                                                                                    |                                                                                                    |                                                                                                    | Séle                                                                                                    | ctionner / dés                                                                                                    | sélectionner tous le                                                                                                    | es élèves                                                    |                                                                                                    |                                                                                     |                                                                                                    |
| COLLEGE JULES                                                                                                    | FERRY - [095                                                                                                  | 0019E] ERI                                                                                                    | Séle<br>MONT cedex                                                                                                    | ctionner / dés<br>«                                                                                                    | sélectionner tous le                                                                                                    | es élèves                                                    |                                                                                                    |                                                                                     |                                                                                                    |
| COLLEGE JULES                                                                                                    | FERRY - [095]                                                                                                 | DO19E] ERI<br>Sait                                                                                                    | Séle<br>MONT cedes<br>sie en ma                                                                                                    | ctionner / dés<br>×<br>sse > Diplôgne                                                                                                    | sélectionner tous le                                                                                                    | es élèves<br>Liste des élèv                                  | ScoN                                                                                                    | et BEE (Ani                                                                         | née 2007-2008                                                                                         |
| COLLEGE JULES                                                                                                    | FERRY - [0950                                                                                                 | 0019E] ERI<br>Sais<br><u>Guide</u>                                                                                             | Séle<br>MONT cedex<br>sie en ma<br><u>Edition</u>                                                                                                    | ctionner / dés<br>×<br>sse > Diplôrie<br>Quoi de rieuf                                                                                                    | sélectionner tous le<br>es et certifications >                                                                                                    | es élèves<br>Liste des élèv<br>atout Scone                   | ScoN<br>es                                                                                                    | et BEE (Ani                                                                         | née 2007-2008<br><u>Quitte</u>                                                                        |
| COLLEGE JULES                                                                                                    | FERRY - [0950                                                                                                 | 0019E] ERI<br>Sais<br><u>Guide</u><br>d'un diplá                                                                               | Séle<br>MONT cedex<br>sie en ma<br><u>Edition</u><br>ôme ou d'u                                                                                                    | ctionner / dés<br>sse > Diplôrie<br>Quoi de rieuf<br>une ce cification                                                                                                    | sélectionner tous le<br>es et certifications ><br>Informations pratiques<br>n pour un ensemble d                                                                                                    | es élèves<br>Liste des élèv<br><u>atout Scone</u><br>'élèves | ScoN<br>es                                                                                                    | et BEE (Ani                                                                         | née 2007-2008<br><u>Quitte</u>                                                                        |
| COLLEGE JULES                                                                                                    | FERRY - [0950                                                                                                 | 0019E] ERI<br>Sais<br><u>Guide</u><br>d'un diplo                                                                               | Séle<br>MONT cedes<br>sie en ma<br><u>Edition</u><br>ôme ou d'u                                                                                                    | ctionner / dés<br>sse > Diplôme<br>Quoi de reuf<br>une certification                                                                                                    | sélectionner tous le<br>es et certifications ><br>Informations pratiques<br>n pour un ensemble d                                                                                                    | es élèves<br>Liste des élèv<br><u>atout Scone</u><br>'élèves | ScoN<br>es                                                                                                    | et BEE (Ani                                                                         | née 2007-2008<br><u>Quitte</u>                                                                        |
| COLLEGE JULES                                                                                                    | FERRY - [0950                                                                                                 | 0019E] ERI<br>Sais<br><u>Guide</u><br>d'un diplé<br>n masse d'<br>ctionnés                                                     | Séle<br>MONT cedes<br>sie en ma<br><u>Edition</u><br>ôme ou d'u<br>un diplôme                                                                                                    | ctionner / dés<br>sse > Diplôme<br>Quoi de reuf<br>une certification<br>ou r'une certific                                                                                                    | sélectionner tous le<br>set certifications ><br>Informations pratiques<br>n pour un ensemble d<br>cation v                                                                                                    | es élèves<br>Liste des élèv<br><u>atout Scone</u><br>'élèves | ScoN<br>es                                                                                                    | et BEE (Ani                                                                         | née 2007-2008<br><u>Quitte</u>                                                                        |
| COLLEGE JULES                                                                                                    | FERRY - [0950                                                                                                 | Sait<br>Guide<br>d'un diplé<br>n masse d'<br>ctionnés                                                                          | Séle<br>MONT cedes<br>sie en ma<br><u>Edition</u><br>ôme ou d'u<br>un diplôme                                                                                                    | ctionner / dés<br>sse > Diplôrae<br><u>Quoi de reuf</u><br>une certification<br>ou r'une certific                                                                                                    | sélectionner tous le<br>set certifications ><br>Informations pratiques<br>n pour un ensemble d<br>cation ~                                                                                                    | Es élèves                                                    | ScoN<br>es<br>t                                                                                                  | let BEE (Ani                                                                        | née 2007-2008<br><u>Quitte</u>                                                                        |
| COLLEGE JULES                                                                                                    | Aide                                                                                                    | 0019E] ERI<br>Sai<br><u>Guide</u><br>d'un diplé<br>n masse d'<br>n masse d'<br>ctionnés<br>secur<br>rt sco secu                | Séle<br>MONT cedes<br>sie en ma<br><u>Edition</u><br>ôme ou d't<br>un diplôme                                                                                                    | sse > Diplôme<br>Quoi de reuf<br>une certification<br>cou d'une certific                                                                                                    | sélectionner tous le<br>es et certifications ><br>Informations pratiques<br>n pour un ensemble d<br>cation                                                                                                    | Es élèves                                                    | ScoN<br>es                                                                                                    | et BEE (Ani                                                                         | née 2007-2008<br><u>Quitte</u>                                                                        |
| COLLEGE JULES                                                                                                    | Aide                                                                                                    | 0019E] ERI<br>Sai<br><u>Guide</u><br>d'un diplé<br>n masse d'<br>ctionnés<br>SECUR<br>IT SCO SECU                              | Séle<br>MONT cedes<br>sie en ma<br><u>Edition</u><br>ôme ou d'u<br>un diplôme                                                                                                    | sse > Diplôme<br>Quoi de ieuf<br>une certification<br>e ou d'une certific<br>ere 1er NIV                                                                                                    | sélectionner tous le<br>es et certifications ><br><u>Informations pratiques</u><br>n pour un ensemble d<br>cation                                                                                                    | es élèves                                                    | ScoN<br>es                                                                                                    | et BEE (Ani                                                                         | née 2007-2008<br><u>Quitte</u>                                                                        |
| COLLEGE JULES                                                                                                    | Aide                                                                                                    | 0019E] ERI<br>Sai<br><u>Guide</u><br>d'un diplé<br>n masse d'<br>ctionnés<br>SECUR<br>IT SCO SECU                              | Séle<br>MONT cedes<br>sie en ma<br><u>Edition</u><br>ôme ou d'u<br>un diplôme                                                                                                    | sse > Diplôme<br>Quoi de fieuf<br>une certification<br>e ou d'une certific<br>ERE 1ER NIV                                                                                                    | sélectionner tous le<br>es et certifications ><br>Informations pratiques<br>n pour un ensemble d<br>cation v<br>iplôme/certif à la sélection<br>2                                                                                   | es élèves                                                    | ScoN<br>es                                                                                                    | et BEE (Ani                                                                         | née 2007-2008<br><u>Quitte</u>                                                                        |
| COLLEGE JULES                                                                                                    | Aide                                                                                                    | Sai<br>Guide<br>d'un diplé<br>n masse d'<br>ctionnés<br>SECUR<br>IT SCO SECU<br>S élèves pri<br>lectionner                     | Séle<br>MONT cedes<br>sie en ma<br><u>Edition</u><br>ôme ou d'u<br>un diplôme<br>JRITE ROUTH<br>ARTÉRIOUTH                                                                                                    | ctionner / dés                                                                                                    | sélectionner tous le<br>set certifications ><br><u>Informations pratiques</u><br>n pour un ensemble d<br>cation ~<br>iplôme/certif à la sélection<br>(2)                                                                            | es élèves                                                    | ScoN<br>es                                                                                                    | et BEE (Ani                                                                         | née 2007-2008<br><u>Quitte</u>                                                                        |
| COLLEGE JULES<br>Accuei<br>Fiches élèves<br>Affectations<br>Saisie de diplômes<br>Saisie de diplômes<br>Saisie rapide des<br>options<br>Exploitation<br>Liaisons | Aide                                                                                                    | 0019E] ERI<br>Sais<br>Guide<br>d'un diple<br>a masse d'<br>actionnés<br>SECUR<br>IT SCO SECU<br>S élèves pa<br>lectionner      | Séle<br>MONT cedes<br>sie en ma<br><u>Edition</u><br>ôme ou d'u<br>un diplôme<br>JRITE ROUTI<br>JRITE ROUTI<br>JRITE ROUTI                                                                                                    | sse > Diplôme<br>Quoi de neuf<br>une certification<br>cou d'une certific<br>ere 1ER NIV<br>Attribuer di<br>électionner                                                                                                    | sélectionner tous le<br>set certifications ><br>Informations pratiques<br>n pour un ensemble d<br>cation<br>iplôme/certif à la sélection<br>(2)                                                                                     | es élèves                                                    | ScoN<br>es<br>t                                                                                                  | et BEE (Ani                                                                         | née 2007-2008<br>Quitte                                                                               |
| COLLEGE JULES                                                                                                    | Aide                                                                                                    | 0019E] ERI<br>Sai<br><u>Guide</u><br>d'un diple<br>n masse d'<br>ctionnés<br>SECUR<br>IT SCO SECU<br>S élèves pa<br>lectionner | Séle<br>MONT cedes<br>sie en ma<br><u>Edition</u><br>ôme ou d'u<br>un diplôme<br>JRITE ROUTH<br>JRITE ROUTH<br>JRITE ROUTH<br>JRITE ROUTH                                                                                                    | sse > Diplôme<br>Quoi de heuf<br>une certification<br>e ou d'une certific<br>ERE 1ER NIV<br>Attribuer di<br>électionner                                                                                                    | sélectionner tous le<br>es et certifications ><br>Informations pratiques<br>n pour un ensemble d<br>cation v<br>iplôme/certif à la sélection<br>(2)<br>Nom                                                                          | es élèves                                                    | ScoN<br>es<br>t                                                                                                  | et BEE (Ani                                                                         | née 2007-2008<br>Quitte                                                                               |
| COLLEGE JULES                                                                                                    | Aide<br>Critères séle<br>Année : 2007<br>Niveau : ATT<br>Spécialité : AT<br>Tout sé                           | Sai<br>Guide<br>d'un diple<br>n masse d'<br>ctionnés<br>SECUR<br>IT SCO SECU<br>S élèves pa<br>lectionner<br>Elève au          | Séle<br>MONT cedes<br>sie en ma<br><u>Edition</u><br>ôme ou d'u<br>un diplôme<br>JRITE ROUTH<br>JRITE ROUTH<br>JRITE ROUTH<br>JRITE ROUTH                                                                                                    | sse > Diplôrae<br>Quoi de heuf<br>une certification<br>e ou r'une certific<br>entre ler NIV<br>Attribuer di<br>électionner                                                                                                    | sélectionner tous le<br>se et certifications ><br>Informations pratiques<br>n pour un ensemble d<br>cation v<br>iplôme/certif à la sélection<br>(2)<br>Nom<br>ABLA                                                                  | es élèves                                                    | ScoN<br>es<br>t                                                                                                  | et BEE (Ani                                                                         | née 2007-2008<br>Quitte                                                                               |
| COLLEGE JULES                                                                                                    | FERRY - [0950                                                                                                 | Sai<br>Guide<br>d'un diple<br>n masse d'<br>ctionnés<br>SECUR<br>IT SCO SECU<br>SÉLÈVES PA<br>lectionner<br>Elève au           | Séle<br>MONT cedes<br>sie en ma<br><u>Edition</u><br>ôme ou d'u<br>un diplôme<br>un diplôme<br>un diplôme<br>un diplôme<br>yant obtenu                                                                                                    | sse > Diplôrae<br>Quoi de reuf<br>une certification<br>ou rune certific<br>en une certific<br>en une certific | sélectionner tous le<br>set certifications ><br><u>Informations pratiques</u><br>n pour un ensemble d<br>cation<br>iplôme/certif à la sélection<br>(2)<br>Nom<br>ABLA<br>BOUDIN                                                     | es élèves                                                    | ScoN<br>es<br>t<br>Prénom<br>Khaled<br>Olivier                                                                   | et BEE (Ani                                                                         | née 2007-2008<br>Quitte<br>DIVISION<br>302<br>302                                                     |
| COLLEGE JULES                                                                                                    | FERRY - [0950                                                                                                 | Sai<br>Guide<br>d'un diple<br>n masse d'<br>ctionnés<br>SECUR<br>FT SCO SECL<br>S Élèves pa<br>lectionner<br>Elève au          | Séle                                                                                                    | ctionner / dés                                                                                                    | sélectionner tous le<br>set certifications ><br>Informations pratiques<br>n pour un ensemble d<br>cation ~<br>iplôme/certif à la sélection<br>(2)<br>Nom<br>ABLA<br>BOUDIN<br>BOULT                                                 | es élèves                                                    | ScoN<br>es<br>b<br>Prénom<br>Khaled<br>Olivier<br>Marianne                                                       | et BEE (Ani                                                                         | née 2007-2008<br>Quitte<br>Quitte                                                                     |
| COLLEGE JULES                                                                                                    | Aide                                                                                                    | Sai<br>Guide<br>d'un diple<br>n masse d'<br>ctionnés<br>SECUR<br>FT SCO SECU<br>S élèves pa<br>lectionner<br>Elève a           | Séle                                                                                                    | ctionner / dés<br>sse > Diplô ne<br>Quoi de neuf<br>une certification<br>cou r'une certific<br>ERE 1ER NIV<br>Attribuer di<br>électionner<br>le diplôme                                                                                                    | sélectionner tous le<br>set certifications ><br>Informations pratiques<br>n pour un ensemble d<br>cation ~<br>iplôme/certif à la sélection<br>(2)<br>Nom<br>ABLA<br>BOUDIA<br>BRUNE/                                                | es élèves                                                    | ScoN<br>es<br>t                                                                                                  | et BEE (And<br>MEF of<br>SEME<br>SEME<br>SEME                                       | née 2007-2008<br>Quitte<br>Quitte                                                                     |
| COLLEGE JULES                                                                                                    | Aide                                                                                                    | Sai<br>Guide<br>d'un diple<br>n masse d'<br>ctionnés<br>SECUR<br>FT SCO SECU<br>S élèves pr<br>lectionner<br>Elève au          | Séle                                                                                                    | ctionner / dés<br>sse > Diplô ne<br>Quoi de neuf<br>une certification<br>cou r'une certific<br>ERE 1ER NIV<br>Attribuer di<br>électionner<br>le diplôme                                                                                                    | sélectionner tous le<br>set certifications ><br><u>Informations pratiques</u><br>n pour un ensemble d<br>cation<br>iplôme/certif à la sélection<br>(2)<br>Nom<br>ABLA<br>BOULT<br>BRUNE/<br>CHASTA                                  | es élèves                                                    | ScoN<br>es<br>t<br>Prénom<br>Khaled<br>Olivier<br>Marianne<br>Gloriane                                           | et BEE (And<br>MEF o<br>SEME<br>SEME<br>SEME<br>SEME<br>SEME                        | née 2007-2008<br>Quitte<br>Quitte                                                                     |
| COLLEGE JULES                                                                                                    | Aide                                                                                                    | Sai<br>Guide<br>d'un diple<br>n masse d'<br>ctionnés<br>SECUR<br>IT SCO SECU<br>S élèves pri<br>lectionner<br>Elève a          | Séle<br>MONT cedes<br>sie en ma<br><u>Edition</u><br>ôme ou d'u<br>un diplôme<br>un diplôme<br>un diplô | sse > Diplôr ne<br>Quoi de neuf<br>une certification<br>cou r'une certific<br>ere 1ER NIV<br>Attribuer di<br>électionner<br>le diplôme                                                                                                    | sélectionner tous le<br>se et certifications ><br>Informations pratiques<br>in pour un ensemble d<br>cation<br>iplôme/certif à la sélection<br>(2)<br>Nom<br>ABLA<br>BOUDII<br>BOULI<br>BOULI<br>BOULI<br>CHASTA<br>CIRAKM          | es élèves                                                    | ScoN<br>es<br>t<br>Prénom<br>Khaled<br>Olivier<br>Marianne<br>Gloriane<br>Thibault                               | et BEE (And<br>MEF<br>3EME<br>3EME<br>3EME<br>3EME<br>3EME                          | née 2007-2008<br>Quitte<br>Quitte<br>DIVISION<br>302<br>302<br>302<br>302<br>302<br>302<br>302        |
| COLLEGE JULES                                                                                                    | Aide                                                                                                    | Sai<br>Guide<br>d'un diple<br>n masse d'<br>ctionnés<br>SECUR<br>IT SCO SECU<br>S élèves pri<br>lectionner<br>Elève au         | Séle<br>MONT cedes<br>sie en ma<br><u>Edition</u><br>ôme ou d'u<br>un diplôme<br>JRITE ROUTIO<br>JRITE ROUTIO<br>JRITE ROUTIO<br>JRITE ROUTIO<br>JRITE ROUTIO<br>JRITE ROUTIO<br>JRITE ROUTIO                                                                                                    | sse > Diplôr ne<br>Quoi de neuf<br>une certification<br>cou l'une certific<br>ere 1ER NIV<br>Attribuer di<br>électionner<br>le diplôme                                                                                                    | sélectionner tous le<br>set certifications ><br>Informations pratiques<br>n pour un ensemble d<br>cation<br>iplôme/certif à la sélection<br>(2)<br>Nom<br>ABLA<br>BOUDII<br>BOULI<br>BOULI<br>BRUNE/<br>CHASTA<br>CIRAKM<br>COQUERI | es élèves                                                    | ScoN<br>es<br>t<br>Prénom<br>Khaled<br>Olivier<br>Marianne<br>Gloriane<br>Thibault<br>Ufuk<br>Céline             | et BEE (And<br>MEF (<br>3EME<br>3EME<br>3EME<br>3EME<br>3EME                        | née 2007-2008<br>Quitte<br>Quitte<br>DIVISION<br>302<br>302<br>302<br>302<br>302<br>302<br>302<br>302 |
| COLLEGE JULES                                                                                                    | Aide<br>Aide<br>Saisie<br>Saisie<br>Saisie<br>Critères séle<br>Année : 2007<br>Niveau : ATT<br>Spécialité : A | 0019E] ERI<br>Guide<br>d'un diple<br>n masse d'<br>ctionnés<br>SECUR<br>IT SCO SECU<br>S élèves pa<br>lectionner<br>Elève au   | Séle                                                                                                    | sse > Diplôme<br>Quoi de neuf<br>une certification<br>cou d'une certific<br>ere 1ER NIV<br>Attribuer di<br>électionner<br>le diplôme                                                                                                    | sélectionner tous le<br>set certifications ><br>Informations pratiques<br>n pour un ensemble d<br>cation<br>iplôme/certif à la sélection<br>(2)<br>Nom<br>ABLA<br>BOUDIN<br>BOULI<br>BRUNE/<br>CHASTA<br>COQUERI<br>COUSIN/         | es élèves                                                    | ScoN<br>es<br>t<br>Prénom<br>Khaled<br>Olivier<br>Marianne<br>Gloriane<br>Thibault<br>Ufuk<br>Céline<br>Baptiste | et BEE (And<br>MEF )<br>3EME<br>3EME<br>3EME<br>3EME<br>3EME<br>3EME<br>3EME<br>3EM | née 2007-2008 Quitte Quitte Quitte                                                                    |

① Si besoin affiné la sélection unitairement par élève

② Ensuite cliquer sur le bouton « Attribuer diplôme / certif à la sélection »

### → Tous les élèves ont ainsi leur attestation ASSR saisie dans la base Sconet.

Si besoin, il est possible de saisir ou de modifier une attestation ASSR individuellement.

# SAISIE INDIVIDUELLE

#### Dans « Fiches élèves », choisir « Fiche individuelle »

| Accueil                                | Aide          | Fiches é<br><u>Guide Edi</u> | lèves > Fiche i<br><sub>tion Quoi de r</sub> | ndividuelle > Rechercl                   | he<br>ues <u>atout Sconet</u> |          | Quit     |
|----------------------------------------|---------------|------------------------------|----------------------------------------------|------------------------------------------|-------------------------------|----------|----------|
| Fiches élèves                          | Nom           | Prénom                       | Division                                     | Né(e) le                                 | Scolarisé(e)                  | Etat     |          |
| Fiche individuelle<br>Sélection eléves | Ь             |                              | 301                                          | (tous) 🔽 / (tous)                        | (tous)                        | (tous)   | Chercher |
| élève<br>Création rapide               | Nom           | 👻 🔺 Préno                    | ms 💗 📥 Div                                   | . 👻 🗻 Né(e) le <table-cell></table-cell> | 🔺 Scolarisé(e) 💗              | 🔺 Etat 🤟 | Ajouter  |
| élèves<br>Suppression des              | BABAAISSA     | Rayane                       | 301                                          | 15/04/1993                               | Non                           | Complète | Modifier |
| doublons                               | BEAUVAIS      | Elodie                       | 301                                          | 16/03/1993                               |                               | Complète | Modifier |
| responsables<br>Déscalation            | BOLAMBA       | Goldy                        | 301                                          | 09/08/1992                               |                               | Complète | Modifier |
| suite à fermeture                      | BOUGUET       | Jessie                       | 301                                          | 08/05/1992                               |                               | Complète | Modifier |
| de MEF                                 | BOULOC        | Charlotte                    | 301                                          | 11/08/1993                               |                               | Complète | Modifier |
| commune fermée<br>(ffectations         | 5 occurrences | trouvées.                    |                                              |                                          |                               |          | /        |
|                                        |               |                              |                                              |                                          |                               |          |          |
| aisie en masse                         |               |                              |                                              |                                          |                               |          |          |

Il est possible de rechercher un élève suivant certains critères : Nom, Division...

Ensuite, pour accéder à la fiche de l'élève, cliquer sur le bouton « Modifier »

COLLEGE JULES FERRY - [0950019E] ERMONT cedex

| Accueil                                        | Aide                           | <u>Guide</u> <u>E</u>         | dition             | Quoi de neuf      | Informations     | pratiques        | atout Sconet          |             |               | Qu              |
|------------------------------------------------|--------------------------------|-------------------------------|--------------------|-------------------|------------------|------------------|-----------------------|-------------|---------------|-----------------|
| iches élèves                                   | Identification                 | Scolarité                     | Re                 | esponsables       | Adresse élève    | Scolarités       | Scolarités -          |             | tie           | Photo           |
| Fiche individuelle<br>Sélection élèves         | M BOLAN                        | 1BA Goldy - I                 | NE : 250401        | 8705M - Scola     | arisé(e) - 301   | multiples        | nistonque             | 31          | Mise à jour   | le 07/12/200    |
| Suppression fiche<br>élève                     | Pour l'année 2                 | 007-2008 : Le                 | diplôme AS         | R1, spécialité /  | ATT SCO SECURIT  | E ROUTIERE 1E    | R NIV a été ajouté o  | lans le(s)  | établissement | (s) suivant(s): |
| Création rapide<br>élèves                      | 09507220, 095                  | 0019E                         |                    |                   |                  |                  |                       |             |               |                 |
| Suppression des<br>doublons<br>responsables    | Année scolaire                 | E DES SCOLAR                  | ITÉS DES AI        | Nom établis       | ENTES            | MEE              | Statut BEA            | Div.        | Ontions       | Ajouter         |
| Déscolarisation<br>suite à fermeture<br>de MEE | <u>2006 - 2007</u>             | 01/09/2006                    | 30/06/200          | 7 ERMONT CLO      | G JULES FERRY    | 4EME             |                       | 5.00        | ANG ESP       | Supprime        |
| Adresses avec une<br>commune fermée            |                                |                               |                    |                   |                  |                  |                       |             |               |                 |
| fectations<br>/isions/groupes                  | . HISTORIQU<br>N'utilisez le b | E DES DIPLÔM<br>outon Supprim | ES<br>er que si vo | us êtes l'établis | sement ayant at  | tribué le diplôm | ie<br>La frécuentés a | - P412      |               |                 |
| isie en masse                                  | Car la mise a                  | jour des dipion               | nes est auto       | matiquement       | epercutee sur to | is les établisse | ments rrequentes p    | ar i eleve. |               |                 |
| ploitation                                     | Session                        | Niveau                        |                    |                   |                  | Spécialité       |                       | 0           | Mention       | Ajouter         |
| iaisons                                        | 2007                           | ATTESTATION D                 | DE SECURITE F      | ROUTIERE          | <                | ATT SCO SEC      | URITE ROUTIERE 1E     | RNIV        |               | Supprime        |
|                                                |                                |                               |                    |                   |                  |                  |                       |             |               |                 |

1 Dans la fiche élève, aller dans l'onglet « Scolarités historiques »

② Et sélectionner l'attestation à modifier

Remarque : Sur cet écran, il est aussi possible d'ajouter ou de supprimer une attestation

La saisie individuelle de la certification s'effectue de la même manière que pour la saisie en masse :

| Figure State                                                                        | stère<br>tratien<br>erce<br>erce | Fiches élèv            | es > Fiche indiv     | viduelle > Sco | olarités - His          | Sco<br>torique > Diplôm    | Net BEE (Ann<br>1e > Ajout / n | ée 2007-200<br>nodification |
|-------------------------------------------------------------------------------------|----------------------------------|------------------------|----------------------|----------------|-------------------------|----------------------------|--------------------------------|-----------------------------|
| Accueil                                                                             | Aide G                           | iuide <u>Edition</u>   | <u>Quoi de neuf</u>  | Informations   | pratiques               | atout Sconet               |                                | Quitt                       |
| Fiches élèves                                                                       | Identification                   | Scolarité              | Responsables         | Adresse élève  | Scolarités<br>multiples | Scolarités -<br>Historique | Sortie<br>Établissement        | Photo                       |
| Fiche individuelle<br>Sélection élèves                                              | BOLAMBA Goldy                    | - INE : 25040187       | 05M - Scolarisé(e)   | - 301          |                         |                            | Mise à jo                      | our le 23/11/2007           |
| <ul> <li>Suppression fiche<br/>élève</li> <li>Création rapide<br/>élèves</li> </ul> | . AJOUTER UN D                   | DIPLÔME<br>* Année d'o | btention * Diplôme/A | ttestation     | * Spe                   | écialité                   | Mention                        |                             |
| <ul> <li>Suppression des<br/>doublons<br/>responsables</li> </ul>                   |                                  | 2007                   | ATT SECU             | JR 🔽 ATT       | SCO SECURITE I          | ROUTIERE 1ER NIV 🔽         |                                |                             |
| Déscolarisation<br>suite à fermeture<br>de MEF                                      |                                  |                        |                      |                |                         |                            |                                |                             |
| Adresses avec une<br>commune fermée                                                 |                                  |                        |                      |                |                         |                            |                                |                             |
| Affectations<br>divisions/groupes                                                   |                                  |                        |                      | Valider        | Annu                    | ler                        |                                |                             |
| Saisie en masse                                                                     |                                  |                        |                      |                |                         |                            |                                |                             |
| Exploitation                                                                        |                                  |                        |                      |                |                         |                            |                                |                             |
| Liaisons                                                                            |                                  |                        |                      |                |                         |                            |                                |                             |
|                                                                                     |                                  |                        |                      |                |                         |                            | V08.1.0                        | .0 Haut de page             |

COLLEGE JULES FERRY - [0950019E] ERMONT cedex